How to get

## Free Lynda Premium Accounts A complete guide

### Monostable555

- Hackforums -

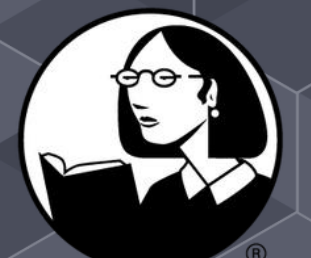

lynda.com

# Table of Contents

Introduction

Method #1

Method #2

More coming soon

### Introduction

This eBook is a step by step guide to obtain countless amounts of Lynda account for absolutely no cost at all!

The methods mentioned are not created by me, they have been collected from the internet. I've just perfected them and collected them in to one easy guide to follow!

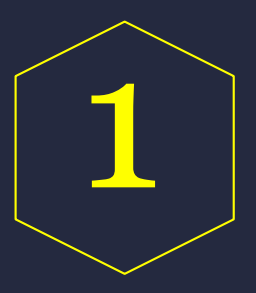

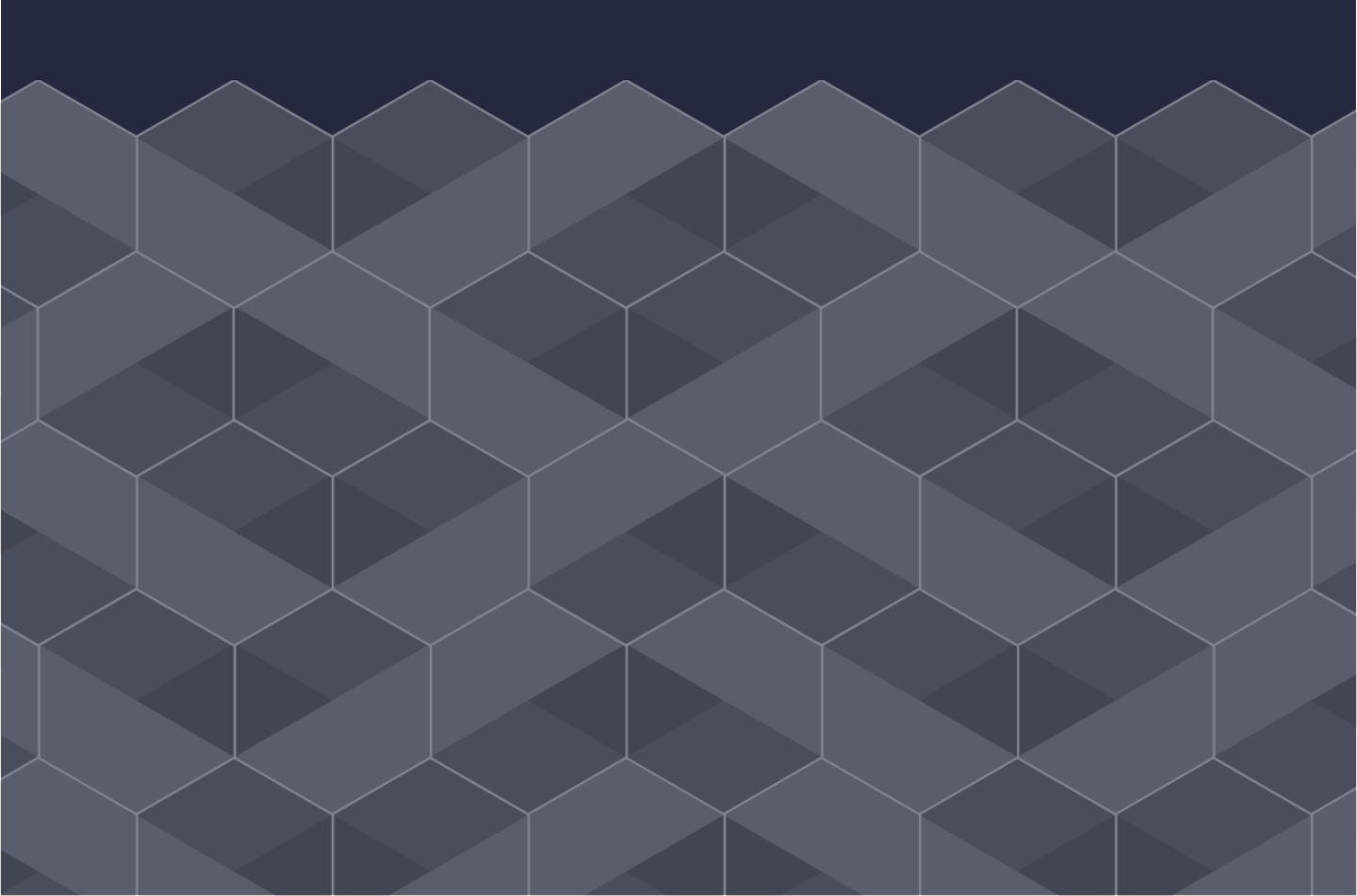

Creating your fake identity.

1) The first step is to create a fake identity located in California, this can easily be done by following the link below and using the settings below.

http://www.fakenamegenerator.com/

- a) To create a fake Californian identity you'll have to click the advanced options menu located next to the generate button.
- b) Make sure that American is selected in the names menu
- c) Now click the "Switch to Region" tab and select California.
- d) Now you can click Generate and should get something similar to the picture below.

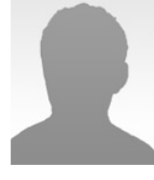

Logged in users can view full social security numbers and can save their fake names to use later.

Tropical zodiac

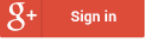

Scott S. Palma 2846 Edgewood Avenue Fresno, CA 93721

Curious what Scott means? Click here to find out!

| Mother's maiden name | Hazeltine                                                              |
|----------------------|------------------------------------------------------------------------|
| SSN                  | 555-29-XXXX<br>You should click here to find out if your SSN is online |
| Geo coordinates      | 36.733315, -119.782778                                                 |
| PHONE                |                                                                        |
| Phone                | 559-314-4874                                                           |
| Country code         | 1                                                                      |
| BIRTHDAY             |                                                                        |
| Birthday             | April 17, 1994                                                         |
| Age                  | 22 years old                                                           |

Aries

Finding a zip code.

2) Now its time to find a zip code matching your fake identity's location. This does however not have to be spot on so you can choose a location relatively close to address. You can find the zip codes at the following website.

http://data.mongabay.com/igapo/zip\_codes/CA.htm

#### 🄄 Mongabay.com

#### ABOUT | CONTACT | 🖪 FACEBOOK | 💟 TWITTER | RSS | DONATE

#### California Zip Code Listings Zip Code Listings 2016

Google<sup>™</sup> Custom Search

Search

At 163,696 square miles, California is the 3rd largest state in America. Administratively California is divided into 482 cities and towns and 58 counties. The state's population is 38,332,521, according to the 2013 United States Census, making it the 1st most populous state in America.

As of January of 2014, California has roughly 2,597 zip codes, which are listed below with the respective city, town, village or location name as well as the area code. The state's capital is Sacramento (2011 population: 477,892) and its largest city is Los Angeles (2010 population: 3,792,621).

California Postal Codes: What Is The Zip Code For ...? By City | By Code

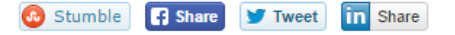

Obtaining a library card number

3) To create you free online library card number you'll have to go to this website. Fill the form with your newly created fake id, it should look something like this.

https://millennium.newport.lib.ca.us/selfreg

| Scott                 |                                                       |                                                            |
|-----------------------|-------------------------------------------------------|------------------------------------------------------------|
| Palm                  |                                                       |                                                            |
| 2846 Edgerwood Avenue |                                                       |                                                            |
| Fresno                |                                                       |                                                            |
| CA                    |                                                       |                                                            |
| 93721                 |                                                       |                                                            |
|                       |                                                       |                                                            |
|                       |                                                       |                                                            |
|                       |                                                       |                                                            |
|                       |                                                       |                                                            |
|                       | Palm<br>2846 Edgerwood Avenu<br>Fresno<br>CA<br>93721 | Scott   Palm   2846 Edgerwood Avenue   Fresno   CA   93721 |

Self Registration

Palm, Scott, thank you for registering. Your temporary card number allows you to place holds on items in the catalog or to use our online databases.

You must visit the library within 30 days to pick up your permanent card in order to check out library items, including downloadable books. After 30 days, your temporary account will be deleted.

Your temporary barcode is: 1198062 (Please write it down - you will need it to place holds or search the databases)

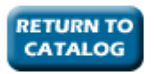

DON'T FORGET TO WRITE DOWN YOUR "TEMPORARY BARCODE"!

Creating a Lynda account

4) So now that you have the library card number (obtained in the previous step) you can finally create you Lynda account. Head over to this link to register an account using your library card number.

#### Create a profile

Enter your library card number and choose a secure password so that you can log in to lynda.com.

Library Card Number

Password

1198062

Verify Password

......

•••••

Create Profile

Finalizing your Lynda account

5) To finalize your Lynda account you'll have to go to link below and fill out the form with your library card number and wanted password and your all set to go. You now have a lifetime of Lynda accounts!

https://www.lynda.com/portal/patron?org=newportbeachlibrary.org

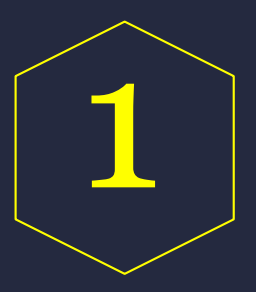

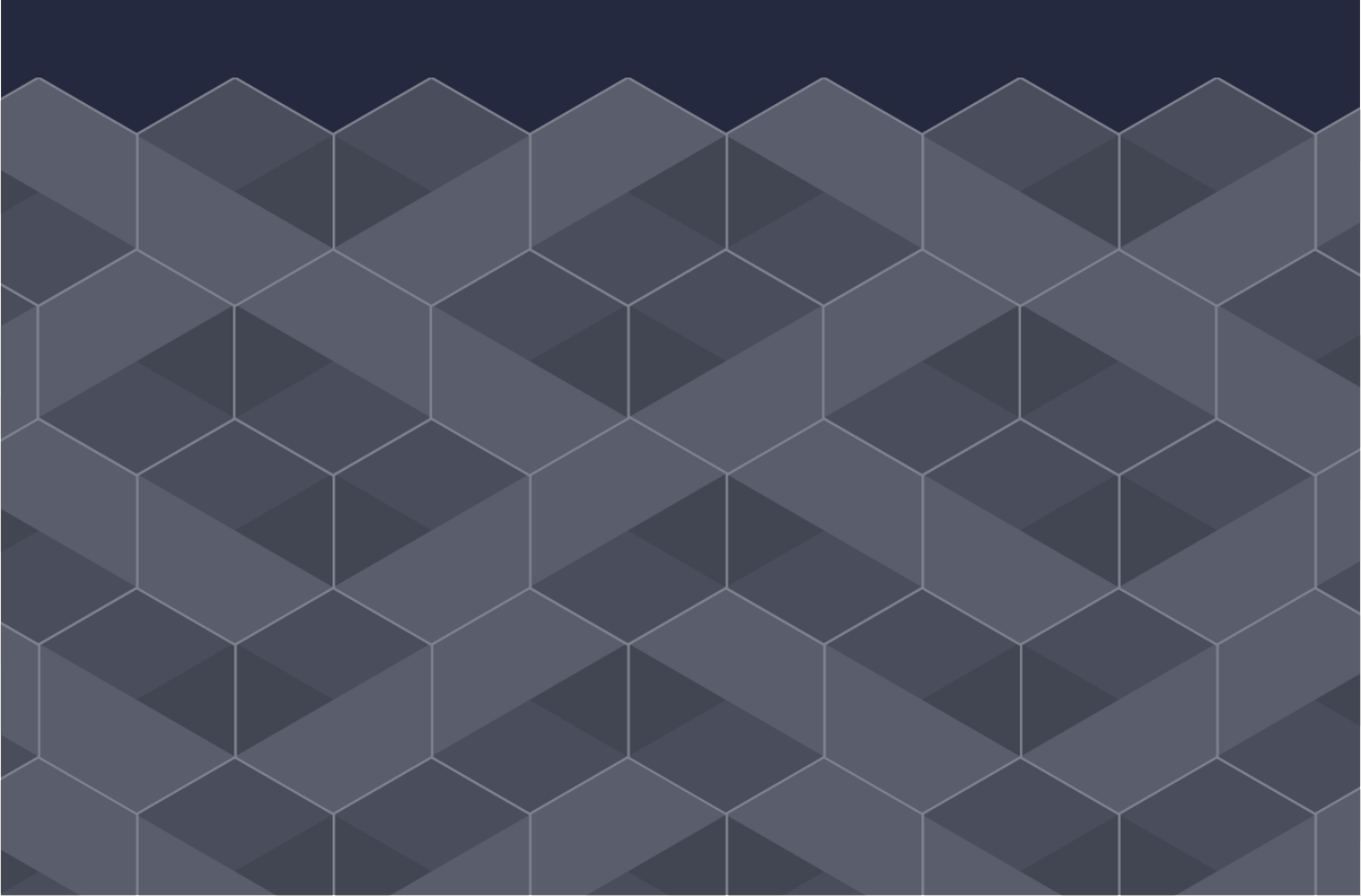

Creating your fake identity.

 The first step is to create a fake identity located in Australia, this can easily be done by following the link below and using the settings below.

http://www.fakenamegenerator.com/

- a) To create a fake Australian identity you'll have to click the advanced options menu located next to the generate button.
- b) Make sure that Australian is selected in the names menu
- c) Now click the "Switch to Region" tab and select Victoria.
- d) Now you can click Generate and should get something similar to the picture below.

Caitlin Ryan

Tropical zodiac

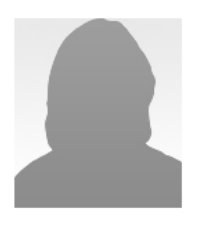

Logged in users can view full social security numbers and can save their fake names to use later.

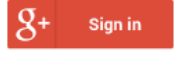

#### 81 Fitzroy Street WENDOUREE VILLAGE VIC 3355 Curious what Caitlin means? Click here to find out! Mother's maiden name Lamilami Geo coordinates -37.475305, 143.881972 PHONE Phone (03) 5311 4461 Country code 61 BIRTHDAY Birthday October 21, 1949 66 years old Age

Libra

Finding a zip code.

2) ) Now its time to find a zip code matching your fake identity's location. This does however not have to be spot on so you can choose a location relatively close to address. You can find the zip codes at the following website.

http://www.geonames.org/postalcodesearch.html?q=&country=AU&adminCode1=VIC

|   | Place           | Code | Country   | Admin1   | Admin2         | Admin3 |
|---|-----------------|------|-----------|----------|----------------|--------|
| 1 | Melbourne       | 3000 | Australia | Victoria | MELBOURNE CITY |        |
|   | -37.814/144.963 |      |           |          |                |        |
| 2 | Melbourne       | 3004 | Australia | Victoria | MELBOURNE CITY |        |
|   | -37.814/144.963 |      |           |          |                |        |
| 3 | East Melbourne  | 3002 | Australia | Victoria | MELBOURNE CITY |        |
|   | -37.817/144.988 |      |           |          |                |        |
| 4 | Southbank       | 3006 | Australia | Victoria | MOORABBIN      |        |
|   | -37.823/144.964 |      |           |          |                |        |

Obtaining a library card number

3) Now that you have your fake identity setup you'll need to register an account on this website to obtain your free card number. Remember to write down the pin and the card number because you will need them later.

https://sapln.ent.sirsidynix.net.au/client/en\_AU/sapubliclibraries/se arch/registration/%24N?pc=SYMWS

| Online Re                              | gistration                   |        |
|----------------------------------------|------------------------------|--------|
| First Name: *                          | Caitlin                      |        |
| Middle Name:                           |                              |        |
| Last Name: *                           | Ryan                         |        |
| Preferred Name:                        | Caitlin                      |        |
| Birth Date (DD/MM/YY): *               | 21/10/49                     |        |
| Address: *                             | 81 Fritzroy street           |        |
| Unit                                   |                              |        |
| City: *                                | Wendouree Village            |        |
| State: *                               | Victoria                     |        |
| Post Code: *                           | 3000                         |        |
| Phone Number:                          | 0353114461                   |        |
| Email Address:                         | f340970@mvrht.com            |        |
| Re-enter Email Address:                | f340970@mvrht.com            |        |
| Pin:*                                  | •••••                        |        |
| Re-enter Pin: *                        | •••••                        |        |
| Library: *                             | Victor Harbor Public Library | T      |
| Not a member of any South Australian ( | One Card library? Join Now   | Cancel |

Creating a Lynda account

4) Now that you have a library card number and a pin, you can finally create a premium Lynda account. Head over to this link and enter your library card number and pin and your done! https://www.lynda.com/portal/sip?triedlogout=true&org=libraries.sa .gov.au&currentView=login&authfail=true

You now have a free premium Lynda account!

## More methods coming soon

I hope you enjoyed this eBook and that it helped you obtain a Lynda account!

### LEARN MORE

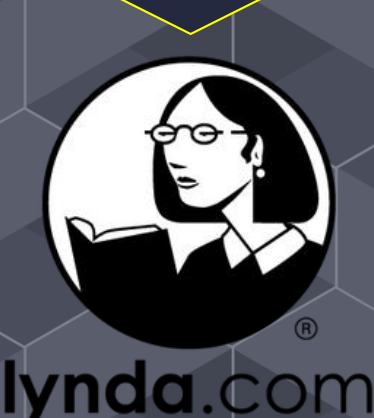